## 参加登録ご案内

## 本セミナーについては、「メディカルプライム」を使用して実施いたします。 「メディカルプライム」へ会員登録後に参加登録・視聴が可能となります。

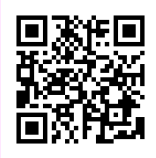

## https://medicalprime.jp/event/seminar\_2024spring/

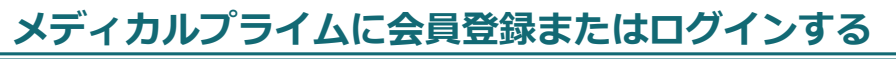

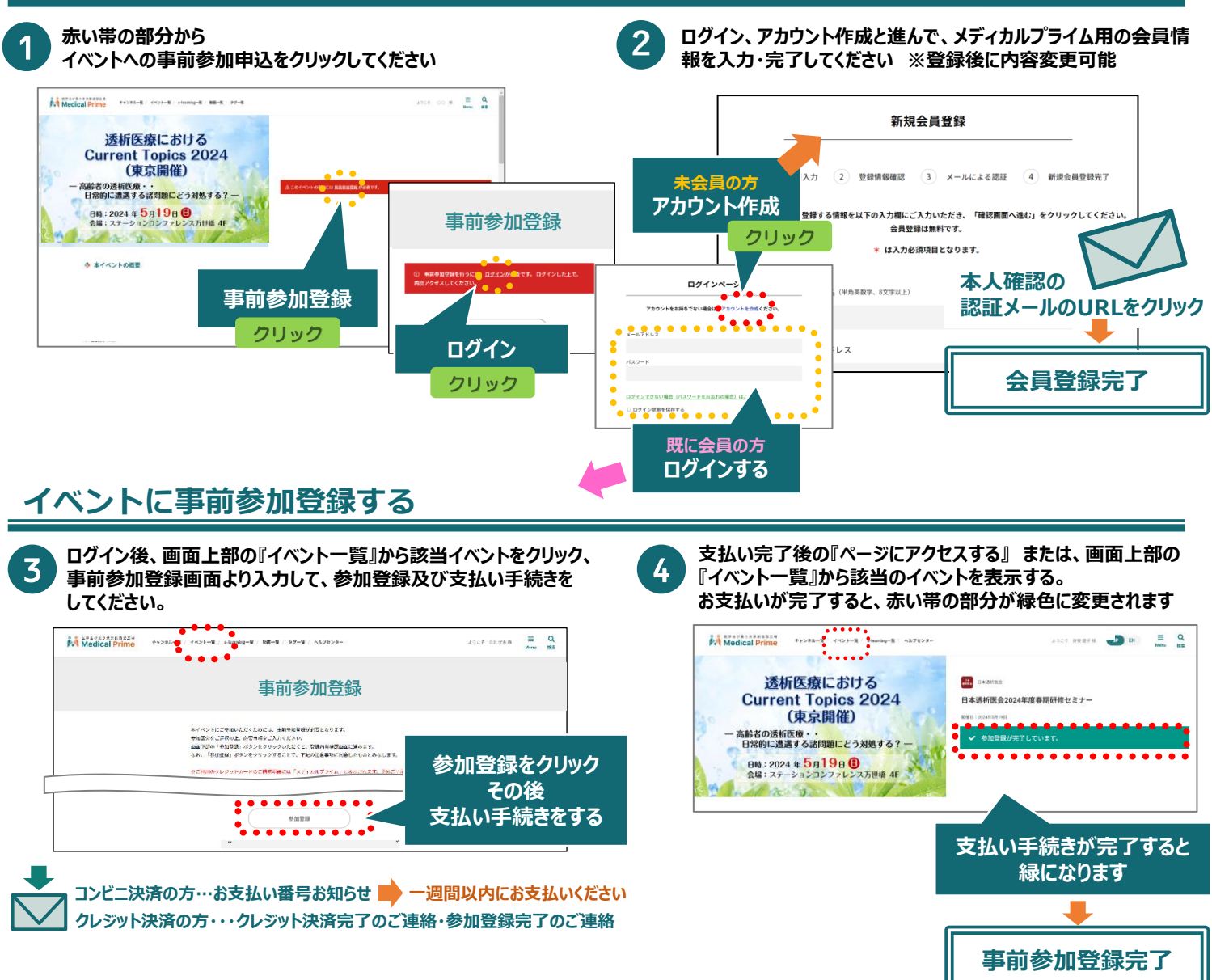

推奨ブラウザ ※最新版に更新をお願いします

## Windows環境の場合

- ·Google Chrome(最新版)
- ・Mozilla Firefox(最新版)
- ・Microsoft Edge(最新版)

Mac環境の場合

- ・Safari(最新版)
- ・Google Chrome(最新版) ・Mozilla Firefox(最新版)

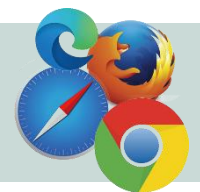